## ФЕДЕРАЛЬНОЕ ГОСУДАРСТВЕННОЕ БЮДЖЕТНОЕ ОБРАЗОВАТЕЛЬНОЕ УЧРЕЖДЕНИЕ ВЫСШЕГО ОБРАЗОВАНИЯ "САХАЛИНСКИЙ ГОСУДАРСТВЕННЫЙ УНИВЕРСИТЕТ" (ФГБОУ ВО "САХГУ")

## БАЗОВАЯ ИНСТРУКЦИЯ ПО РАБОТЕ в системе 1С: Университет ПРОФ

• Создание и вывод на печать статистических, аналитических и списочных отчетных форм (Отчеты: "Численность обучающихся", "Вакантные места для приёма/перевода", "Результаты перевода, восстановления и отчисления", "Результаты приёма", все отчеты регламентированы приказом Рособрнадзора и ФЗ Об образовании)

Южно-Сахалинск, 2024 г.

"Численность обучающихся", "Результаты перевода, восстановления и отчисления"

В 1С: Университет ПРОФ представлено множество типовых отчетов по контингенту. Среди них можно выделить те, которые наиболее подходят под категории **"Численность обучающихся"**, **"Результаты перевода, восстановления и отчисления**". Это:

- Отчет «Контингент и движение»
- Отчет «Сведения о прибывшем контингенте»
- Отчет «Сведения о прибывшем контингенте по фамилиям»
- Отчет «Сведения о выбывшем контингенте»»
- Отчет «Сведения о выбывшем контингенте по фамилиям»
- Отчет «Список студентов»
- Отчет «Список студентов настраиваемый»
- Отчет «Статистика по контингенту студентов»

#### Отчет «Контингент и движение»

Это самый большой отчет по контингенту в 1С: Университет ПРОФ. Был выделен в отдельную инструкцию, см. "2024.09.13 ИНСТРУКЦИЯ Контингент (в т.ч. иностранцы) (Университет).DOCX".

#### Отчет «Сведения о прибывшем контингенте»

Отчет «Сведения о прибывшем контингенте» предназначен для отображения информации о пополнении контингента. Данный отчет содержит следующие сведения:

- наименование факультета;
- наименование специальности;
- курс;
- количество студентов на начальный период;
- количество прибывших студентов;
- итоговое количество студентов;
- сведения о студентах, восстановленных в вузе (количество студентов, переведенных из другого вуза, восстановленных по другим причинам, итоговое количество восстановленных студентов);
- информацию о переводах студентов внутри вуза (с других форм обучения, факультетов, специальностей). При построении параметров отчета необходимо указать:
- форму обучения, для которой составляется отчет (значение выбирается из справочника «Форма обучения»);
- даты начала и окончания периода, для которого составляется отчет.

🗲 → ☆ Сведения о прибывшем контингенте

| Сведения о прибывшем контингенте                          |               |                    |
|-----------------------------------------------------------|---------------|--------------------|
| Сформировать 😰 Восстановить настройку Подбор значений 📄 ? |               |                    |
| Наименование                                              | Тип сравнения | Значение           |
| Форма обучения                                            | Равно         | Очная              |
| Дата начала                                               | Равно         | 25.07.2022 0:00:00 |
| Дата окончания                                            | Равно         | 24.09.2024 0:00:00 |

# Пример настройки

После этого следует нажать кнопку «Сформировать».

| 1©                      | ne = 1С.Университет ПРОФ, редакция 2.2 (1С:Предприятие) / 1С:Университет ПРОФ, редакция 2.2 (1С:Предприятие) 🔍 Сведения о прибывшем контингенте 👘 🎄 🗘 Специалист (Соф |                                                                                               |                                                                                                    |                       |                                   |                                                   |                                                    |                           |                                      |                   |                                   |                                              |                                                                      |  |  |
|-------------------------|----------------------------------------------------------------------------------------------------|-----------------------------------------------------------------------------------------------|----------------------------------------------------------------------------------------------------|-----------------------|-----------------------------------|---------------------------------------------------|----------------------------------------------------|---------------------------|--------------------------------------|-------------------|-----------------------------------|----------------------------------------------|----------------------------------------------------------------------|--|--|
| < <u>I€</u><br><u>4</u> | <u>ескик</u>                                                                                                    | осставом                                                                                      | Аспирантура 戻 Диссерт советы                                                                                                    | ацио                  | нные 🎄                            | ниокр                                             | Рейт                                               | гинги                     | Студпрофком                          | Воинск            | ий учет 🗾                         | Финансы                                      | Администрирова                                                       |  |  |
| ħ                       | Нача                                                                                                    | льная страница Све                                                                            | дения о прибывшем контингенте ×                                                                                                    | Табл                  | ица × Сведен                      | ия о прибывше                                     | м контингенте г                                    | по фамилиям ×             | Информация о вып                     | ускниках СахГУ: И | 1нформация о выпус                | книках СахГУ ×                               | Таблица ×                                                            |  |  |
| +                       | 🗲 🔶 🏠 Таблица                                                                                                    |                                                                                               |                                                                                                    |                       |                                   |                                                   |                                                    |                           |                                      |                   |                                   |                                              |                                                                      |  |  |
| A                       | А Ж К Ц Ще Е Е Е Е Границы Ячейки                                                                                                    |                                                                                               |                                                                                                    |                       |                                   |                                                   |                                                    |                           |                                      |                   |                                   |                                              |                                                                      |  |  |
| ma                      |                                                                                                    |                                                                                               |                                                                                                    |                       |                                   |                                                   |                                                    |                           |                                      |                   |                                   |                                              |                                                                      |  |  |
|                         | Сведения о прибывшем контингенте ФЕДЕРАЛЬНОЕ ГОСУДАРСТВЕННОЕ БЮДЖЕТНОЕ ОБРАЗОВАТЕЛЬНОЕ УЧРЕЖДЕНИЕ ВЫСШЕГО ОБРАЗОВАНИЯ "САХАЛИНСКИЙ ГОСУДАРСТВЕННЫЙ УНИВЕРСИТЕТ"       |                                                                                               |                                                                                                    |                       |                                   |                                                   |                                                    |                           |                                      |                   |                                   |                                              |                                                                      |  |  |
|                         | 3                                                                                                    | _                                                                                             |                                                                                                    |                       |                                   |                                                   | in condition                                       | OTBEINBIN                 |                                      |                   |                                   |                                              |                                                                      |  |  |
|                         | 3                                                                                                    | _                                                                                             |                                                                                                    |                       |                                   |                                                   |                                                    |                           | Восстановлено                        | •                 | Внут                              | ривузовские г                                | іереводы                                                             |  |  |
| 8                       | 3<br>4<br>5                                                                                                    | Факультет                                                                                     | Направление подготовки<br>(специальность)                                                                                              | Kypc                  | Наличие на<br>начальный<br>период | Прибыло<br>всего                                  | Итог после<br>прибытия                             | Перевод из<br>другого вуз | Восстановлено<br>Прочие<br>причинь   | Bcero             | Внут<br>с других форм<br>обучения | ривузовские г<br>с других<br>факультето<br>В | ереводы<br>с других<br>направлений<br>(специальностей)<br>факультета |  |  |
| 8                       | 3<br>4<br>5<br>6                                                                                                    | <b>Факультет</b><br>ИЕНиТБ                                                                    | Направление подготовки<br>(специальность)<br>01.03.02 Прикладная<br>математика и информатика                                           | Kypc<br>1             | Наличие на<br>начальный<br>период | Прибыло<br>всего<br>1                             | Итог после<br>прибытия<br>1                        | Перевод из<br>другого вуз | Восстановлено<br>Прочие<br>а причинь | Bcero             | Внут<br>с других форм<br>обучения | ривузовские г<br>с других<br>факультето<br>в | ереводы<br>с других<br>направлений<br>(специальностей)<br>факультета |  |  |
|                         | 3<br>4<br>5<br>6<br>7                                                                                                    | Факультет<br>ИЕНиТБ<br>Всего по ИЕНиТБ:                                                       | Направление подготовки<br>(специальность)<br>01.03.02 Прикладная<br>математика и информатика                                           | L Kypc                | Наличие на<br>начальный<br>период | Прибыло<br>всего<br>1                             | Итог после<br>прибытия<br>1                        | Перевод из<br>другого вуз | Восстановлено<br>Прочие<br>а причинь | Bcero             | Внут<br>с других форм<br>обучения | ривузовские г<br>с других<br>факультето<br>В | ереводы<br>с других<br>направлений<br>(специальностей)<br>факультета |  |  |
| 0                       | 3<br>4<br>5<br>6<br>7<br>8                                                                                                    | Факультет<br>ИЕНиТБ<br>Всего по ИЕНиТБ:<br>ТНИ                                                | Направление подготовки<br>(специальность)<br>01.03.02 Прикладная<br>математика и информатика<br>05.03.01 Геология                      | Kypc<br>1             | Наличие на<br>начальный<br>период | Прибыло<br>всего<br>1<br>1<br>56                  | Итог после<br>прибытия<br>1<br>1<br>56             | Перевод из<br>другого вуз | Восстановлено<br>Прочие<br>а причинь | Bcero             | Внут<br>с других форм<br>обучения | ривузовские г<br>с других<br>факультето<br>в | ереводы<br>с других<br>направлений<br>(специальностей)<br>факультета |  |  |
|                         | 3<br>4<br>5<br>6<br>7<br>8<br>9                                                                                                    | Факультет<br>ИЕНиТБ<br>Всего по ИЕНиТБ:<br>ТНИ<br>ТНИ                                         | Направление подготовки<br>(специальность)<br>01.03.02 Прикладная<br>математика и информатика<br>05.03.01 Геология<br>05.03.01 Геология | <b>Kypc</b><br>1      | Наличие на<br>начальный<br>период | Прибыло<br>всего<br>1<br>1<br>56<br>1             | Итог после<br>прибытия<br>1<br>1<br>56<br>1        | Перевод из другого вуз    | Восстановлено<br>Прочие<br>а причинь | Bcero             | Внут<br>с других форм<br>обучения | ривузовские г<br>с других<br>факультето<br>в | ереводы<br>с других<br>направлений<br>(специальностей)<br>факультета |  |  |
| 0                       | 3<br>4<br>5<br>6<br>7<br>8<br>9<br>10                                                                                                    | Факультет<br>ИЕНиТБ<br>Всего по ИЕНиТБ:<br>ТНИ<br>ТНИ<br>Всего по ТНИ:                        | Направление подготовки<br>(специальность)<br>01.03.02 Прикладная<br>математика и информатика<br>05.03.01 Геология<br>05.03.01 Геология | <b>kybc</b><br>1      | Наличие на<br>начальный<br>период | Прибыло<br>всего<br>1<br>1<br>56<br>1<br>57       | Итог после<br>прибытия<br>1<br>1<br>56<br>1<br>57  | Перевод из<br>другого вуз | Восстановлено<br>Прочие<br>причинь   | Bcero             | Внут<br>с других форм<br>обучения | ривузовские г<br>с других<br>факультето<br>в | ереводы<br>с других<br>направлений<br>(специальностей)<br>факультета |  |  |
|                         | 3<br>4<br>5<br>6<br>7<br>8<br>9<br>10<br>11                                                                                                    | Факультет<br>ИЕНиТБ<br>Всего по ИЕНиТБ:<br>ТНИ<br>ТНИ<br>Всего по ТНИ:<br>Всего по университе | Направление подготовки<br>(специальность)<br>01.03.02 Прикладная<br>математика и информатика<br>05.03.01 Геология<br>05.03.01 Геология | <b>Kypc</b><br>1<br>2 | Наличие на<br>начальный<br>период | Прибыло<br>всего<br>1<br>1<br>56<br>1<br>57<br>58 | Итог после<br>прибытия<br>1<br>56<br>1<br>57<br>58 | Перевод из другого вуз    | Восстановлено<br>Прочие<br>а причинь | Bcero             | Внут<br>с других форм<br>обучения | ривузовские г<br>с других<br>факультето<br>В | ереводы<br>с других<br>направлений<br>(специальностей)<br>факультета |  |  |

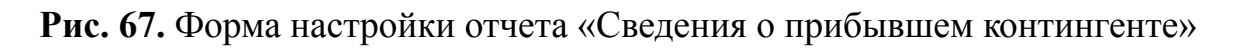

## Отчет «Сведения о прибывшем контингенте по фамилиям»

Отчет «Сведения о прибывшем контингенте по фамилиям» предназначен для отображения информации о прибывшем контингенте.

В данном отчете содержатся следующие сведения:

- ФИО студента;
- наименование факультета;
- наименование специальности (направления подготовки);
- курс;
- тип приказа (зачисление, перевод с другой формы обучения, перевод из другого учебного заведения и т.д.).
- При построении параметров отчета необходимо указать:
- даты начала и окончания периода, для которого составляется отчет;
- форму обучения, для которой составляется отчет (значение выбирается в соответствии со справочником «Форма обучения»);
- причины прибытия контингента (выбор осуществляется в соответствии с данными справочника «Типы приказов»).

После этого необходимо нажать кнопку «Сформировать»:

| ант от                 | чета: Основной                                                                                                    |                                                                                                    |                                                                                                    |                                                                            |                                                                                                    | Выбра                                         | ать вар                                               |  |
|------------------------|----------------------------------------------------------------------------------------------------|----------------------------------------------------------------------------------------------------|----------------------------------------------------------------------------------------------------|----------------------------------------------------------------------------|----------------------------------------------------------------------------------------------------|-----------------------------------------------|-------------------------------------------------------|--|
| рорми                  | ровать Настройки Подбор значений                                                                                                    |                                                                                                    |                                                                                                    |                                                                            |                                                                                                    |                                               | Еще                                                   |  |
| К                      | онечный период                                                                                                    |                                                                                                    | Начало этого дня                                                                                                    |                                                                            | 24.09.2024                                                                                                    |                                               |                                                       |  |
| ¢                      | орма обучения                                                                                                    |                                                                                                    | Очная                                                                                                    |                                                                            |                                                                                                    |                                               |                                                       |  |
|                        |                                                                                                    |                                                                                                    |                                                                                                    |                                                                            |                                                                                                    |                                               |                                                       |  |
| _                      |                                                                                                    |                                                                                                    |                                                                                                    |                                                                            |                                                                                                    |                                               |                                                       |  |
| нгент                  | е по фамилиям                                                                                                    |                                                                                                    |                                                                                                    |                                                                            |                                                                                                    |                                               |                                                       |  |
| игент<br>/, ФГ<br>ПИН  | е по фамилиям<br>ГБОУ ВО "САХГУ", ФГБОУ ВО "САХАЛИНСКИЙ ГОСУДАРСТВЕННЫЙ УНИ<br>СКИЙ ГОСУДАРСТВЕННЫЙ УНИВЕСИТЕТ<br>                                                                                                    | IBEPCUTET",                                                                                                    |                                                                                                    |                                                                            |                                                                                                    |                                               |                                                       |  |
| ігент<br>/, ФГ<br>ЛИНІ | е по фамилиям<br>ТБОУ ВО "САХТУ", ФГЕОУ ВО "САХАЛИНСКИЙ ГОСУДАРСТВЕННЫЙ УНИ<br>СКИЙ ГОСУДАРСТВЕННЫЙ УНИВЕСИТЕТ<br>Факультет                                                                                                    | IBEPCИТЕТ",<br>Направление подготов                                                                                                    | ки (специальность)                                                                                                    | Курс                                                                       | ΦΝΟ                                                                                                    | Тип                                           | трика                                                 |  |
| гент<br>/, ФГ<br>1ИН(  | е по фемилиям<br>Тооу во "сахту", «ГБОУ ВО "сахалинский государственный уни<br>жий государственный унивеситет<br>фемультет<br>1 Институт естественных наук и техносферной безопасности                                                                                                    | IBEPCИTET",<br>Направление подготов<br>01.03.02 Прикладная м                                                                                                    | ки (специальность)<br>атематика и информатика                                                                                  | Курс<br>Первый                                                             | ФИО<br>Валента Анастасия Владимировна                                                                                                    | Тип                                           | трика<br>евод                                         |  |
| гент<br>/, ФГ<br>ЛИН(  | е по фамилиям<br>БОУ ВО "САХГУ", ФГБОУ ВО "САХАЛИНСКИЙ ГОСУДАРСТВЕННЫЙ УНИ<br>СКИЙ ГОСУДАРСТВЕННЫЙ УНИВЕСИТЕТ<br>Факультет<br>1 Институт естественных наук и техносферной безопасности<br>2 Институт естественных наук и техносферной безопасности                                                                                                    | ИВЕРСИТЕТ",<br>Направление подготов<br>01.03.02 Прикладная м<br>01.03.02 Прикладная м                                                                                                    | ки (специальность)<br>атематика и информатика<br>атематика и информатика                                                       | Курс<br>Первый<br>Первый                                                   | ФИО<br>Валента Анастасия Владимировна<br>Байрамгулова Александра Олеговна                                                                                                    | Тип і<br>Пере<br>Пере                         | трика<br>Эвод<br>Эвод                                 |  |
| гент<br>/, ФГ<br>1ИН(  | е по фемилизм<br>БОУ ВО "САХГУ", «ГБОУ ВО "САХАЛИНСКИЙ ГОСУДАРСТВЕННЫЙ УНИ<br>ЖИЙ ГОСУДАРСТВЕННЫЙ УНИВЕСИТЕТ<br>Факультет<br>1 Институт естественных наук и техносферной безопасности<br>2 Институт естественных наук и техносферной безопасности<br>3 Институт естественных наук и техносферной безопасности                                                                                                    | IBEPCИТЕГ",<br>  Направление подготов<br>01.03.02 Примладная м<br>01.03.02 Примладная м<br>01.03.02 Прикладная м                                                                                       | ки (слециальность)<br>атематика и информатика<br>атематика и информатика<br>атематика и информатика                            | Курс<br>Первый<br>Первый<br>Первый                                         | ФИО<br>Валента Анастасия Владимировна<br>Байракулова Александра Олеговна<br>Галдынская Анна Сергеевна                                                                                                    | Тип п<br>Пере<br>Пере                         | прика<br>вод<br>вод                                   |  |
| гент<br>/, ФГ<br>ЛИН(  | е по фемилиям<br>БОУ ВО "САХТУ", ФГБОУ ВО "САХАЛИНСКИЙ ГОСУДАРСТВЕННЫЙ УНИ<br>СКИЙ ГОСУДАРСТВЕННЫЙ УНИВЕСИТЕТ<br>Факультет<br>1 Институт естественных наук и техносферной безопасности<br>2 Институт естественных наук и техносферной безопасности<br>3 Институт естественных наук и техносферной безопасности<br>4 Институт естественных наук и техносферной безопасности<br>4 Институт естественных наук и техносферной безопасности                                                                                                | IBEPCИTET",<br>  Направление подготов<br>01.03.02 Прикладная м<br>01.03.02 Прикладная м<br>01.03.02 Прикладная м<br>01.03.02 Прикладная м<br>об со ос ос                                               | ки (специальность)<br>атематика и информатика<br>атематика и информатика<br>атематика и информатика<br>атематика и информатика | Курс<br>Первый<br>Первый<br>Первый<br>Первый                               | ФИО<br>Валента Анастасия Владимировна<br>Байрамулова Александра Олеговна<br>Гапдынская Анна Сергеевна<br>Ландау Лев Давыдович                                                                                                  | Тип і<br>Пере<br>Пере<br>Пере                 | трика<br>Эвод<br>Эвод<br>Эвод                         |  |
| гент<br>/, ФГ<br>ЛИН(  | е по фамилизм<br>БОУ ВО "САХТУ", «ГЕОУ ВО "САХАЛИНСКИЙ ГОСУДАРСТВЕННЫЙ УНИ<br>СКИЙ ГОСУДАРСТВЕННЫЙ УНИВЕСИТЕТ<br>Факультет<br>1 Институт естественных наук и техносферной безопасности<br>2 Институт естественных наук и техносферной безопасности<br>3 Институт естественных наук и техносферной безопасности<br>4 Институт естественных наук и техносферной безопасности<br>4 Институт естественных наук и техносферной безопасности<br>5 Технический нефтегазовый институт                                                         | ИВЕРСИТЕТ",<br>Направление подготов<br>01.03.02 Прикладная м<br>01.03.02 Прикладная м<br>01.03.02 Прикладная м<br>05.03.01 Геолопия<br>05.03.01 Геолопия                                               | ки (специальность)<br>атематика и информатика<br>атематика и информатика<br>атематика и информатика<br>атематика и информатика | Курс<br>Первый<br>Первый<br>Первый<br>Первый<br>Второй<br>Второй           | •ио<br>Валента Анастасия Владимировна<br>Байрамгулова Александра Олеговна<br>Галдынская Анна Сергевена<br>Ландау Лее Давыдович<br>Ландау Лее Давыдович                                                                         | Тип 1<br>Пере<br>Пере<br>Пере<br>Пере         | прика<br>эвод<br>эвод<br>эвод<br>эвод                 |  |
| чгент<br>У, ФГ<br>ЛИН  | е по фемилиям<br>БОУ ВО "САХГУ", «ГБОУ ВО "САХАЛИНСКИЙ ГОСУДАРСТВЕННЫЙ УНИ<br>ЖИЙ ГОСУДАРСТВЕННЫЙ УНИВЕСИТЕТ<br>Факультет<br>1 Институт естественных наук и техносферной безопасности<br>2 Институт естественных наук и техносферной безопасности<br>3 Институт естественных наук и техносферной безопасности<br>4 Институт естественных наук и техносферной безопасности<br>5 Технический нефтегазовый институт<br>6 Технический нефтегазовый институт<br>6 Технический нефтегазовый институт                                        | НВЕРСИТЕГ".<br>Направление подготов<br>01.03.02 Прикладная м<br>01.03.02 Прикладная м<br>01.03.02 Прикладная м<br>05.03.01 Геология<br>05.03.01 Геология                                               | ки (специальность)<br>атематика и информатика<br>атематика и информатика<br>атематика и информатика<br>атематика и информатика | Курс<br>Первый<br>Первый<br>Первый<br>Второй<br>Первый<br>Первый           | ФИО<br>Валента Анастасия Владимировна<br>Байрамгулова Александра Олеговна<br>Галдынская Анна Сергеевана<br>Ландау Лев Давыдович<br>Валента Анастасия Владимировна<br>Байранграов Ариксандра Оросроца                           | Тип 1<br>Пере<br>Пере<br>Пере<br>Пере<br>Пере | прика<br>вод<br>вод<br>вод<br>вод<br>вод<br>вод       |  |
| У, ФГ<br>ЛИН           | е по фемилиям<br>БОУ ВО "САХГУ", ФГБОУ ВО "САХАЛИНСКИЙ ГОСУДАРСТВЕННЫЙ УНИ<br>ЖИЙ ГОСУДАРСТВЕННЫЙ УНИВЕСИТЕТ<br>Факультет<br>1 Институт естественных наук и техносферной безопасности<br>2 Институт естественных наук и техносферной безопасности<br>3 Институт естественных наук и техносферной безопасности<br>4 Институт естественных наук и техносферной безопасности<br>5 Технический нефтегазовый институт<br>6 Технический нефтегазовый институт<br>7 Технический нефтегазовый институт<br>7 Технический нефтегазовый институт | НВЕРСИТЕТ",<br>Направление подготов<br>01.03.02 Прикладная м<br>01.03.02 Прикладная м<br>01.03.02 Прикладная м<br>01.03.02 Прикладная м<br>05.03.01 Геология<br>05.03.01 Геология<br>05.03.01 Геология | ки (специальность)<br>атематика и информатика<br>атематика и информатика<br>атематика и информатика<br>атематика и информатика | Курс<br>Первый<br>Первый<br>Первый<br>Второй<br>Первый<br>Первый<br>Первый | ФИО<br>Валента Анастасия Владимировна<br>Байрамулова Александра Олеговна<br>Гапдынская Анна Сергеевна<br>Ландау Лев Давыдович<br>Валента Анкатасия Владимировна<br>Байрамулова Александра Олеговна<br>Гаплынская Аниа Соговена | Тип 1<br>Пере<br>Пере<br>Пере<br>Пере<br>Пере | прика<br>эвод<br>эвод<br>эвод<br>эвод<br>эвод<br>эвод |  |

#### Отчет «Сведения о выбывшем контингенте»

Отчет «Сведения о выбывшем контингенте» предназначен для отображения информации о количестве студентов, по тем или иным причинам прекративших обучение в вузе либо частично сменивших статус относительно данного вуза (перевод на другую форму обучения, факультет, специальность).

При формировании данного отчета необходимо указать:

- даты начала и окончания периода, для которого составляется отчет;
- форму обучения, для которой составляется отчет (значение выбирается из справочника «Форма обучения»);
- причину изменения состояния студента (значение выбирается в соответствии со справочником «Аналитика типов приказа»).

| 🗲 🔿 🏡 Сведения о выбывшем контингенте                     |               |                    | ∂ I × |
|-----------------------------------------------------------|---------------|--------------------|-------|
| Сведения о выбывшем контингенте                           |               |                    |       |
| Сформировать 👂 Восстановить настройку Подбор значений 📄 ? |               |                    | Еще - |
| Наименование                                              | Тип сравнения | Значение           |       |
| Форма обучения                                            | Равно         | Очная              |       |
| Начало периода                                            | Равно         | 01.08.2022 0:00:00 |       |
| Конец периода                                             | Равно         | 20.09.2024 0:00:00 |       |
| Аналитики                                                 | В списке      |                    |       |
|                                                           |               |                    |       |

Рис. 70. Форма настройки отчета «Сведения о выбывшем контингенте»

При выборе причины изменения состояния открывается форма подбора для настройки отчетов. На данной форме при помощи кнопки «Подбор» осуществляется выбор одного или нескольких значений, для которых составляется отчет.

| П | одбор значений                 |   |
|---|--------------------------------|---|
| 6 | 🕽 Добавить 🛛 💥 🛛 Подбор 🛛 🔮    |   |
| 3 | начение                        | 1 |
| 3 | а академическую неуспеваемость |   |
| 3 | а нарушение условий договора   |   |
| П | о семейным обстоятельствам     |   |

Рис. 71. Форма подбора значений

Сформированный отчет представляет собой таблицу, в которой отображается информация о количестве студентов каждой специальности, выбывших из университета в соответствии с той или иной причиной, а также сменивших свой статус относительно вуза (смена формы обучения, факультета, специальности). Кроме того, в таблице отображается информация о количестве студентов на начало заданного периода и итоговом количестве студентов после убытия части контингента.

После задания необходимых параметров отчета следует нажать кнопку «Сформировать». В результате будет сформирована печатная форма отчета.

| +   | $\rightarrow$ | 🛛 ☆ Таблица                                                          |                              |         |                    |                         |                        |                                   |    |        |       |
|-----|---------------|----------------------------------------------------------------------|------------------------------|---------|--------------------|-------------------------|------------------------|-----------------------------------|----|--------|-------|
| Α   | Ж             | К К Ц 🕹                                                              | ± =                          | ≣       | A                  | <u>\$</u>               |                        | раницы 🛛                          | Яч | ейки 🔹 |       |
| 123 | _             | 1                                                                    | 2                            | 3       | 4                  | 5                       | 6                      | 7                                 | 8  | 9      | <br>1 |
|     | 1             |                                                                      |                              |         |                    |                         |                        |                                   |    |        |       |
|     | 2             | Сведения о выбые<br>ГОСУДАРС<br>ОБРАЗОВАТЕЛЬ<br>ОБРАЗОІ<br>ГОСУДАРСТ |                              |         |                    |                         |                        |                                   |    |        |       |
|     | 3             |                                                                      |                              |         |                    |                         |                        |                                   |    |        |       |
|     | 4             |                                                                      | на<br>II                     | сего    | <u>e</u>           | Внутр<br>пе             | ивузо<br>еревод        | вские<br>цы                       |    |        |       |
|     | 5             | Аналитика                                                            | иличие и<br>чальнь<br>период | было вс | гог посл<br>убытия | ход на<br>цр.<br>ультет | г.мр.<br>Иально<br>Сть | ипьтета<br>1 др.<br>орму<br>чения |    |        |       |
|     | 6             |                                                                      | На                           | Bbl(    | E                  | Пере<br>//              | спец                   | так<br>На<br>обу                  |    |        |       |
| Ę ( | 7             | Технический<br>нефтегазовый институт                                 |                              | 120     | -120               |                         |                        |                                   |    |        |       |
| Ę Ì | 8             | 05.03.01 Геология                                                    |                              | 120     | -120               |                         |                        |                                   |    |        |       |
|     | 9             | Первый                                                               |                              | 93      | -93                |                         |                        |                                   |    |        |       |
|     | 10            | Второй                                                               |                              | 27      | -27                |                         |                        |                                   |    |        |       |
| P   | 11            | Институт естественных<br>наук и техносферной<br>безопасности         |                              | 11      | -11                |                         |                        |                                   |    |        |       |
|     | 12            | 01.03.02 Прикладная<br>математика и<br>информатика                   |                              | 11      | -11                |                         |                        |                                   |    |        |       |
|     | 13            | Первый                                                               |                              | 11      | -11                |                         |                        |                                   |    |        |       |
| F   | 14            | Центр непрерывного<br>образования                                    |                              | 1       | -1                 |                         |                        |                                   |    |        |       |
|     |               | Практикум подготовки<br>грантовой и проектной                        |                              |         |                    |                         |                        |                                   |    |        |       |

Рис. 72. Печатная форма отчета «Сведения о выбывшем контингенте»

## Отчет «Сведения о выбывшем контингенте по фамилиям»

Отчет «Сведения о выбывшем контингенте по фамилиям» предназначен для отображения информации о студентах, прекративших обучение в вузе либо сменивших статус относительно вуза (уход в академический отпуск). В данном отчете содержится следующая информация:

- ФИО выбывшего студента;
- наименование факультета;
- наименование специальности;
- курс;
- причина изменения состояния.

При построении параметров отчета необходимо указать:

• даты начала и окончания периода, для которого составляется отчет;

- форму обучения (значение выбирается в соответствии со справочником «Форма обучения»);
- вид выбытия (значение выбирается на форме подбора значений в соответствии со справочником «Типы приказов»).

После задания необходимых параметров отчета и нажатия кнопки «Сформировать» будет сформирована печатная форма отчета.

| Сведения о выб   | бывшем кон      | тингенте по фамилия       |
|------------------|-----------------|---------------------------|
| Сформировать     | 🖳 🛛 Подбор знач | ений 📄 🕐 — Все действия • |
| Наименование     | Тип сравнения   | Значение                  |
| Начальный период | Равно           | 02.02.2009 0:00:00        |
| Конечный период  | Равно           | 02.02.2011 0:00:00        |
| Форма обучения   | Равно           | Очная                     |
| 😔 Виды выбытия   | В списке        |                           |
|                  |                 | Перевод в другой вуз      |
|                  |                 | Отчисление                |
|                  |                 | Выписк                    |

**Рис. 73.** Форма настройки отчета «Сведения о выбывшем контингенте по фамилиям»

| 1@    | = 1С:Униве    | рситет ПРОФ, редакц  | ия 2.2 (1С:Предприятие) / 1С:Ун | ниверситет ПРОФ, ре | дакция 2.2 (1С:Предприятие) Сведения о выбывшем контингенте              | е 🛛 🕂 🚺 🖓 специалист                 | 1 [Coфyc] 😑 🔤                 |
|-------|---------------|----------------------|---------------------------------|---------------------|--------------------------------------------------------------------------|--------------------------------------|-------------------------------|
| 4     | Главное       | Планиров<br>процесса | вание учебного                  | списание 🧃          | Приемная комиссия 🟭 Структура университета 🏼 🕅 Довузс                    | овская подготовка<br>образование Упр | авление<br>ценческим составом |
| 🔒 Hav | нальная стран | ица Сведения о пр    | рибывшем контингенте × Табл     | ица × Сведения о    | прибывшем контингенте по фамилиям × Сведения о выбывшем контингенте по ф | фамилиям × Таблица ×                 |                               |
| +     | → ☆ T         | аблица               |                                 |                     |                                                                          |                                      |                               |
| A     | ж к ч         | ab <sub>c</sub> ≡ ±  | Ξ Ξ A 👲 Z                       | Границы - Яче       | йки -                                                                    |                                      | Еще                           |
|       | 1             | 2                    | 3                               |                     | 5 6 7 8 9                                                                | 10 11                                | 12 13                         |
| 1     |               | 2                    |                                 |                     |                                                                          | 10                                   | 10                            |
|       | Свел          | ния о выбн           | ывшем континген                 | те ФЕЛЕРА           | ПЬНОЕ ГОСУДАРСТВЕННОЕ БЮДЖЕТНОЕ ОБ                                       | РАЗОВАТЕЛЬНОЕ                        |                               |
| 2     | YHPE)         | КДЕНИЕ ВЫ            | СШЕГО ОБРАЗОВ                   | ВАНИЯ "САХ          | АЛИНСКИЙ ГОСУДАРСТВЕННЫЙ УНИВЕРСИ                                        | ТЕТ" по фамилиям                     |                               |
| 3     |               |                      |                                 |                     |                                                                          |                                      |                               |
| 4     |               |                      | Направление                     |                     |                                                                          |                                      | 1                             |
| 5     | № п/п         | Факультет            | подготовки                      | Курс                | ФИО                                                                      | Причина                              |                               |
| _     |               |                      | (специальность)                 |                     |                                                                          |                                      | -                             |
|       |               |                      | 01.03.02<br>Прикладная          |                     |                                                                          |                                      |                               |
| 6     |               |                      | математика и                    |                     |                                                                          |                                      |                               |
|       | 1             | ИЕНиТБ               | информатика                     | Первый              | Электромагнитный Горизонт Событиевич2                                    | Отчисление                           |                               |
| 7     | 2             | ТНИ                  | 05.03.01 Геология               | Первый              | Баев Андрей Максимович                                                   | Отчисление                           | -                             |
| 8     | 3             | ТНИ                  | 05.03.01 Геология               | Первый              | Гареев Денис Владимирович                                                | Отчисление                           |                               |
| 9     | 4             | ТНИ                  | 05.03.01 Геология               | Первый              | Доржиева Оюна Цыденовна                                                  | Отчисление                           | 1                             |
| 10    | 5             | ТНИ                  | 05.03.01 Геология               | Первый              | Дубошина Арина Радиславовна                                              | Отчисление                           | ]                             |
| 11    | 6             | ТНИ                  | 05.03.01 Геология               | Первый              | Жаворонко Анна Дмитриевна                                                | Отчисление                           |                               |
| 12    | 7             | ТНИ                  | 05.03.01 Геология               | Первый              | Панова Алина Романовна                                                   | Отчисление                           |                               |
| 13    | 8             | тни                  | 05.03.01 Геология               | Первый              | Перминова Ольга Вячеславовна                                             | Отчисление                           |                               |
| 14    | 9             | ТНИ                  | 05.03.01 Геология               | Первый              | Прокопьева Екатерина Александровна                                       | Отчисление                           |                               |
| 15    | 10            | ТНИ                  | 05.03.01 Геология               | Первый              | Сергеева Виктория Андреевна                                              | Отчисление                           |                               |
| 16    | 11            | ТНИ                  | 05.03.01 Геология               | Первый              | Сидоренко Ольга Сергеевна                                                | Отчисление                           |                               |
| 47    | 10            | TIUA                 | 05 02 01 Facestic               | I ⊓onoruă I         | Company Oppung Linearooping                                              | 0                                    | 1                             |

#### Отчет «Список студентов»

Отчет «Список студентов» предназначен для формирования списков групп студентов и выпускников вуза. При построении параметров данного отчета необходимо указать:

- дату формирования отчета;
- состояние физического лица является студентом, задолжник, является выпускником и т.д. (выбор осуществляется в соответствии со

справочником «Состояния физических лиц»). По умолчанию предлагается вариант «Является студентом»;

- форму обучения (значение выбирается в соответствии со справочником «Форма обучения»);
- факультет (значение выбирается в соответствии со справочником «Структура университета»);
- направление подготовки (выбор значения осуществляется в соответствии со справочником «Специальности»);
- курс и группу, для которых формируется отчет.

Для создания печатной формы отчета следует нажать кнопку «Сформировать».

| Список студентов            |               |                         |
|-----------------------------|---------------|-------------------------|
| Сформировать 🖳 🖳 Подбор з   | вначений 📄 🕐  | Все действия            |
| Наименование                | Тип сравнения | Значение                |
| Период                      | Равно         | 19.11.2015 0:00:00      |
| Состояние                   | Равно         | Является студентом      |
| Форма обучения              | Равно         | Очная                   |
| Факультет                   | Равно         | Архитектурный факультет |
| Направление (специальность) | Равно         | Архитектура             |
| Курс                        | Равно         | Второй                  |
| Гоуппа                      | Равно         | 3                       |

Рис. 75. Форма настройки отчета «Список студентов»

|   | 1    | 2                          | 3         | 4      | 5       | 6            | 7     | 8                    |   |
|---|------|----------------------------|-----------|--------|---------|--------------|-------|----------------------|---|
| 1 |      |                            |           | спис   | ОК СТУ, | <b>JEHTO</b> | в     |                      |   |
| 2 |      | направ                     | ления под | отов   | и (спе  | циальн       | юсти) | Архитектура          |   |
| 3 |      |                            | B         | горого | курса   | групп        | ы 1   |                      |   |
| 4 |      |                            | (Φ        | орма   | обучен  | ия:Оч        | ная)  |                      |   |
| 5 |      |                            |           |        |         |              |       |                      |   |
| e | N≌   |                            |           |        |         |              |       |                      |   |
| 0 | п.п. | ФИО                        |           |        |         |              |       | Номер зачетной книги |   |
| 7 | 1    | Альбионов Антон Семенович  |           |        |         |              |       | 215331-1             | 1 |
| 8 | 2    | Долинская Инна Ивановна    |           |        |         |              |       | 537676               |   |
| 9 | 3    | Копейкина Екатерина Иванов | на        |        |         |              |       | 163241               |   |
| 0 | 4    | Ланской Олег Тимофеевич    |           |        |         |              |       | 182986               |   |
| 1 | 5    | Романовская Ольга Вячеслав | вовна     |        |         |              |       | 991156               |   |
| 2 | 6    | Снегов Иван Семенович      |           |        |         |              |       | 118331               |   |
| 2 | 7    | Стрепетов Антон Игоревич   |           |        |         |              |       | 412819               |   |
|   |      |                            | 1918      |        |         |              |       | 450440               |   |

Рис. 76. Печатная форма отчета «Список студентов»

## Отчет «Статистика по контингенту студентов»

Отчет «Статистика по контингенту студентов» предназначен для предоставления статистической информации о контингенте студентов вуза. При построении параметров отчета необходимо указать:

- дату формирования отчета;
- форму обучения, для которой составляется отчет (выбор значения осуществляется в соответствии со справочником «Форма обучения»).

Для создания печатной формы отчета необходимо нажать кнопку «Сформировать».

| 9 중   ☆   C (1C:F      | 1.42 🖻 🔳 🗄             | M M+ M □ >                     |
|------------------------|------------------------|--------------------------------|
| Статистика по          | континген              | ту студентов                   |
| Сформировать           | 🖳 🛛 Подбор зн          | ачений   🤗 Все действия 🗸      |
|                        |                        |                                |
| Наименование           | Тип сравнения          | Значение                       |
| Наименование<br>Период | Тип сравнения<br>Равно | Значение<br>14.02.2011 0:00:00 |

## Рис. 80. Форма настройки отчета «Статистика по контингенту студентов»

| 1@ | ≡                                                                                                    | 1С:Университет ПРОФ, р   | едакция 2.2 (1С:Предприятие) / 1С:Университет ПРОФ, р | едакци       | я 2.2 (1 | С:Предг             | приятие | e)      |      | Qc       | татисти | а по к | онтинге | енту ст   | удентов             | ×                  | <b>(</b> ] : | D 公         | Специа  | илист1 [Со         | byc] 茟          | -       | ٥    |
|----|----------------------------------------------------------------------------------------------------|--------------------------|-------------------------------------------------------|--------------|----------|---------------------|---------|---------|------|----------|---------|--------|---------|-----------|---------------------|--------------------|--------------|-------------|---------|--------------------|-----------------|---------|------|
|    | J 🛙                                                                                                    | <u>павное</u> Пла<br>про | нирование учебного 🟐 Расписание 🦉                     | / Пр         | иемная   | комисси             | ия      | -       | Стру | ктура у⊦ | иверсит | ета    | 2       | До<br>и д | вузовсн<br>цоп обра | ая подг<br>азовани | отовка<br>Э  |             |         | Управле<br>студенч | ние<br>еским со | оставом | м    |
| A  | Сведен                                                                                                    | ния о прибывшем континг  | × Таблица × Сведения о прибывшем континг              | х Св         | едения   | о выбые             | вшем к  | онтинге | ×    | Таблица  | X Cr    | исок с | тудент  | ов ×      | Таблица             | X C                | атисти       | іка по к    | онтинге | нту студ           | ×               | Таблиц  | ıa × |
| +  | 🗲 🔿 🏠 Таблица                                                                                                    |                          |                                                       |              |          |                     |         |         |      |          |         |        |         |           | : ;                 |                    |              |             |         |                    |                 |         |      |
| Α  | А     Ж     Ц     В     2     Границы     Ячейки     Еще                                                                              |                          |                                                       |              |          |                     |         |         |      |          |         |        |         |           |                     |                    |              |             |         |                    |                 |         |      |
| 12 | 1     2     3     4     5     6     7     8     9     10     11     12     13     14     15     16     17     18     19     20     21 |                          |                                                       |              |          |                     |         |         |      |          |         |        |         |           | 22                  |                    |              |             |         |                    |                 |         |      |
|    | 1                                                                                                    |                          | Статистика по ко                                      | нтин         | гент     | г <mark>у ст</mark> | уде     | ΗΤΟΙ    | в    |          |         |        |         |           |                     |                    |              |             |         |                    |                 |         |      |
|    | 2                                                                                                    |                          | по состояни                                           | ию н         | a 24.    | .09.2               | 024     |         |      |          |         |        |         |           |                     |                    |              |             |         |                    |                 |         |      |
|    | 3                                                                                                    |                          | (форма обу                                            | чен          | ия :     | Очн                 | ая)     |         |      |          |         |        |         |           |                     |                    |              |             |         |                    |                 |         |      |
|    | 4                                                                                                    |                          |                                                       | Нулевой курс |          |                     |         |         | Перв | зый к    | урс     |        |         | Вто       | рой к               | урс                |              | Третий курс |         |                    |                 |         |      |
|    | 5                                                                                                    | Факультет                | направление подготовки                                | ~            | 10       | -                   | Π       | ол      | ~    |          | -       | Π      | ол      | _         |                     | -                  | П            | ол          | _       |                    | -               | П       | ол   |
| Ę  | 6                                                                                                    |                          | (специальность)                                       |              | AO       | 110                 | м       | ж       | 5    | AU       | 110     | м      | ж       | 5         | AU                  | 110                | м            | ж           | 5       | AU                 | 110             | м       | ж    |
|    | 7                                                                                                    |                          | 01.03.02 Прикладная математика и                      |              |          |                     |         |         | 1    |          | 1       |        | 1       |           |                     |                    |              |             |         |                    |                 |         |      |
|    |                                                                                                    | ИЕНиТБ                   | информатика                                           |              |          |                     |         |         | '    |          |         |        | '       |           |                     |                    |              |             |         |                    |                 |         |      |
| P  | 8                                                                                                    | Всего по ИЕНи            | ТБ:                                                   |              |          |                     |         |         | 1    |          | 1       |        | 1       |           |                     |                    |              |             |         |                    |                 |         |      |
|    | 9                                                                                                    | ТНИ                      | 05.03.01 Геология                                     |              |          |                     |         |         | 16   |          | 7       | 8      | 8       | 6         |                     | 1                  | 4            | 2           |         |                    |                 |         |      |
|    | 10                                                                                                    | Всего по ТНИ:            |                                                       |              |          |                     |         |         | 16   |          | 7       | 8      | 8       | 6         |                     | 1                  | 4            | 2           |         |                    |                 |         |      |
|    | 11                                                                                                    | Всего по униве           | рситету:                                              |              |          |                     |         |         | 17   |          | 8       | 8      | 9       | 6         |                     | 1                  | 4            | 2           |         |                    |                 |         |      |
|    | 12                                                                                                    |                          |                                                       |              |          |                     |         |         |      |          |         |        |         |           | _                   |                    |              |             |         |                    |                 |         |      |
|    | 13                                                                                                    | S - сумма, АО - академи  | ческий отпуск, ПО - полная оплата                     |              |          |                     |         |         |      |          |         |        |         |           |                     |                    |              |             |         |                    |                 |         |      |
|    | 15                                                                                                    |                          |                                                       |              |          |                     |         |         |      |          |         |        |         |           |                     |                    |              |             |         |                    |                 |         |      |
|    | 16                                                                                                    |                          |                                                       |              |          |                     |         |         |      |          |         |        |         |           |                     |                    |              |             |         |                    |                 |         |      |
|    | 17                                                                                                    |                          |                                                       |              |          |                     |         |         |      |          |         |        |         |           |                     |                    |              |             |         |                    |                 |         |      |
|    | 18                                                                                                    |                          |                                                       |              |          |                     |         |         |      |          |         |        |         |           |                     |                    |              |             |         |                    |                 |         |      |

## "Результаты приёма"

В 1С: Университет ПРОФ представлено множество типовых отчетов по контингенту. Среди них можно выделить те, которые наиболее подходят под категории "**Результаты приёма**". Это:

• Отчет «Контингент и движение» (списки поступающих)

# Отчет «Контингент и движение» (списки поступающих)

Это самый большой отчет по результатам приемной кампании в 1С: Университет ПРОФ.

Отчет находится в подсистеме "Приемная комиссия":

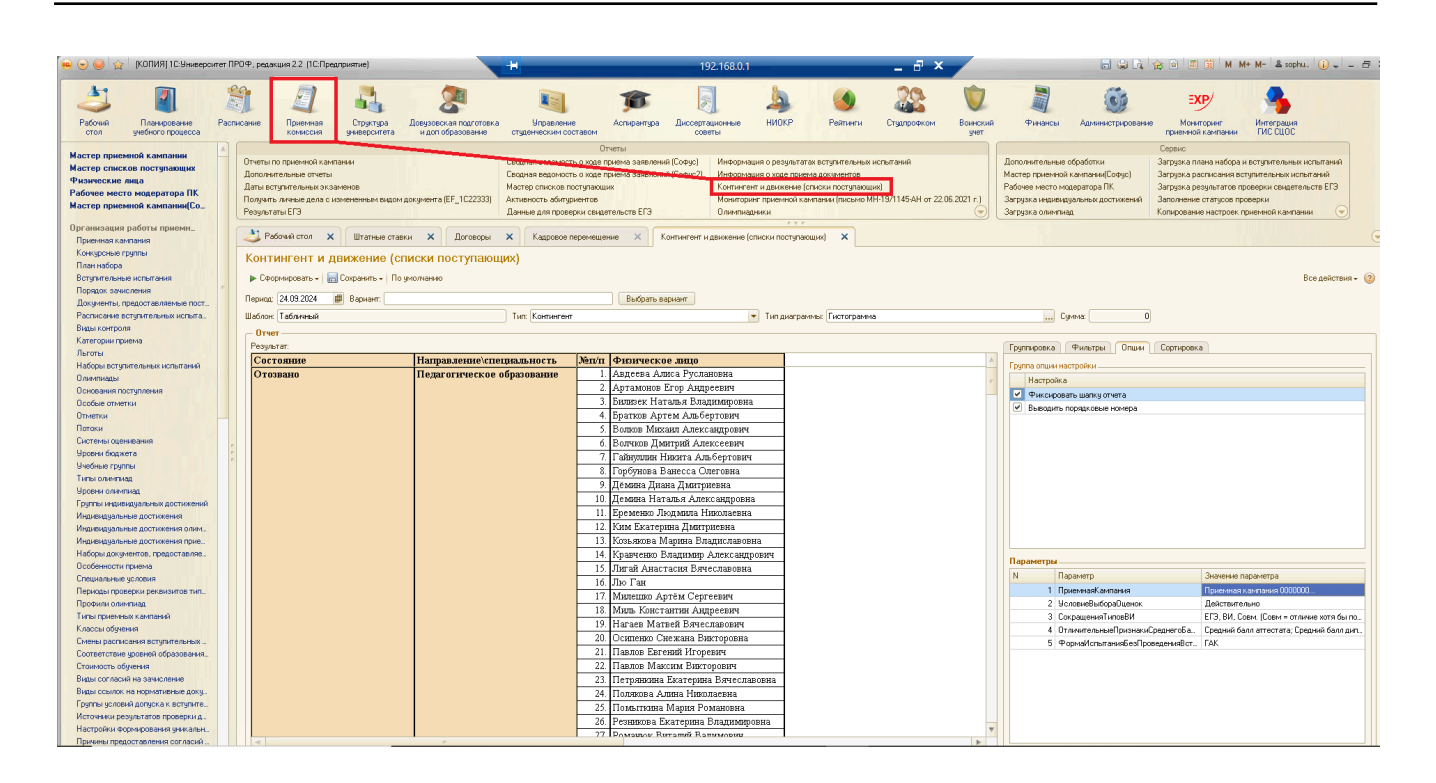

#### Предварительные настройки

Для начала работы с отчетом «Контингент и движение» (списки поступающих) необходимо во вкладке Опции, разделе Параметры указать Приёмную Кампанию, по которой будет производиться отчет.

| \varTheta 😔 🥥 🙀 (КОПИЯ) 10: Уникерситет ПРОФ, редакция 2.2 (10:Предприятие)                             |                                                 |        |                                                                                                    |                                                   | +                                           | 192.168.0.1 🗕 🗗 🗙                                                                                 |                                                                            |                                                                                              | /                                                                                                    | 🗃 🤪 🗟 🏠 😥 🗷 🇊 M M+ M- & sophu. 🕕 🚽 🚍 5                                                    |                                          |                  |                                                                                                 |                                                                        |                                                                                                    |                                                                                                    |     |
|----------------------------------------------------------------------------------------------------|-------------------------------------------------|--------|----------------------------------------------------------------------------------------------------|---------------------------------------------------|---------------------------------------------|---------------------------------------------------------------------------------------------------|----------------------------------------------------------------------------|----------------------------------------------------------------------------------------------|----------------------------------------------------------------------------------------------------|-------------------------------------------------------------------------------------------|------------------------------------------|------------------|-------------------------------------------------------------------------------------------------|------------------------------------------------------------------------|----------------------------------------------------------------------------------------------------|----------------------------------------------------------------------------------------------------|-----|
| Рабочий План<br>стол учебно                                                                             | инорование<br>ого процесса                      | Распис | ание Приемная комиссия                                                                                                    | Структура Ј.<br>университета                      | Довузовская подготовка<br>и доп образование | Управлени<br>студенческим со                                                                      | е<br>ставом                                                                | разна Диссертаци<br>Аспирантура Диссертаци                                                   | нные НИОКР                                                                                                 | ()<br>Рейтинги                                                                            | 2225<br>Стуалрофком                      | Воинский<br>учет | Финансы                                                                                         | бор<br>Администрирование                                               | ЕХР/<br>Мониторинг<br>приемной кампания                                                                                     | Интеграция<br>ГИС СЦОС                                                                                                    |     |
| Мастер приемной ка<br>Мастер списков пос<br>Физические лица<br>Рабочее место моде<br>Мастер приемной ка | ампанни<br>тупающих<br>аратора ПК<br>ампании(Со |        | Отчеты по приемной камп<br>Дополнительные отчеты<br>Даты вступительных экза<br>Получить личные дела с и<br>Результаты ЕГЭ | іании<br>іменов<br>змененным видом до             | жумента (EF_1C22333)                        | Сводная ведомост<br>Сводная ведомост<br>Мастер списков п<br>Активность абитур<br>Данные для прове | От-<br>ть о ходе пр<br>ть о ходе пр<br>оступающи<br>аиентов<br>арки свидет | неты<br>имема заявлений (Софус)    <br>имема заявлений (Софус2)    <br>и<br>и<br>польств ЕГЗ | Інформация о резуль<br>Інформация о ходе пр<br>сиптингент и движени<br>Кониторинг приемной<br>Ілимпиадники | татах вступительных и<br>зиема документов<br>не (списки поступающи<br>кампании (письмо М) | испытаний<br>их)<br>H-13/1145-AH от 22.0 | 5.2021 r.)       | Дополнительные и<br>Мастер приемной<br>Рабочее место мо<br>Загрузка индивид<br>Загрузка олимпиа | обработки<br>кампанин(Софус)<br>дератора ПК<br>уальных достижений<br>д | Сервис<br>Загрузка плана набор<br>Загрузка расписания<br>Загрузка результатов<br>Заполнение статусов<br>Копирование настрое | а и вступительных испытаний<br>вступительных испытаний<br>проверки свидетельств ЕГЗ<br>проверки свидетельств ЕГЗ<br>проверки<br>«приемной кампании 🗇 |     |
| Организация работы<br>Приемная кампания                                                                 | ы приемн                                        |        | 👌 Рабочий стол 🗙                                                                                                    | Штатные ставки                                    | договоры                                    | Х Кадровое г                                                                                      | теремещен                                                                  | ие 🗙 Контингент и дв                                                                         | ккение (списки посту                                                                                       | пающик) 🗙                                                                                 |                                          |                  |                                                                                                 |                                                                        |                                                                                                    |                                                                                                    | e   |
| Конкурсные группы<br>План набора<br>Вступительные испыт-<br>Порядок закисления<br>Документы, предоста   | ания                                            |        | Контингент и д                                                                                                    | вижение (спи<br>Сохранить -   По ум<br># Вариант: | иски поступающ                              | их)                                                                                               |                                                                            | Выбрать вариант                                                                              |                                                                                                    |                                                                                           |                                          |                  |                                                                                                 |                                                                        |                                                                                                    | Все действия - (                                                                                                    | 2   |
| Расписание вступител                                                                                    | льных испыта.                                   |        | Шаблон: Табличный                                                                                                    |                                                   |                                             | Тип: Контингент                                                                                   |                                                                            |                                                                                              | 🔻 Тип диаг                                                                                                 | раммы: Гистограмма                                                                        | •                                        |                  | Cy                                                                                              | мма: 0                                                                 |                                                                                                    |                                                                                                    |     |
| Категории приема                                                                                        |                                                 |        | - Orver                                                                                                    |                                                   |                                             |                                                                                                   |                                                                            |                                                                                              |                                                                                                    |                                                                                           |                                          |                  | (Terrer 1997)                                                                                   | Courses Down                                                           | Commence                                                                                                    |                                                                                                    |     |
| Льготы                                                                                                  |                                                 |        | Состояние                                                                                                    |                                                   | Натпар тение)сте                            | IIII3 II. HOCTL                                                                                   | Non/m                                                                      | физическое пино                                                                              |                                                                                                    |                                                                                           |                                          |                  | т руппировка                                                                                    | Фильтры Опции                                                          | Сортировка                                                                                                    |                                                                                                    |     |
| Наборы вступительны                                                                                     | к испытаний                                     |        | Отозвано                                                                                                    |                                                   | Пелагогическое                              | nfnaronaurre                                                                                      | 1                                                                          | Авлеска Алиса Руслано                                                                        | ina .                                                                                                    |                                                                                           |                                          |                  | Группа опции на                                                                                 | тройки                                                                 |                                                                                                    |                                                                                                    |     |
| Олимпиады                                                                                               |                                                 |        | C 100Dailo                                                                                                    |                                                   | inc, an or in receive v                     | opurorunite                                                                                       | 2                                                                          | Артамонов Егор Анлрес                                                                        | अग्र                                                                                                    |                                                                                           |                                          |                  | Настройка                                                                                       |                                                                        |                                                                                                    |                                                                                                    |     |
| Основания поступлени                                                                                    | ын                                              |        |                                                                                                    |                                                   |                                             |                                                                                                   | 3                                                                          | Fumpey Haram g Branu                                                                         | STOPN3                                                                                                    |                                                                                           |                                          |                  | Фиксирова                                                                                       | ть шапку отчета                                                        |                                                                                                    |                                                                                                    |     |
| Отметки                                                                                                 |                                                 |        |                                                                                                    |                                                   |                                             |                                                                                                   | 4                                                                          | Братков Артем Альберт                                                                        | unyound .                                                                                                  |                                                                                           |                                          |                  | 🗹 Выводить п                                                                                    | орядковые номера                                                       |                                                                                                    |                                                                                                    |     |
| Патаки                                                                                                  |                                                 |        |                                                                                                    |                                                   |                                             |                                                                                                   | 5                                                                          | Romon Muyoun Anewcou                                                                         | TOODAW                                                                                                    |                                                                                           |                                          |                  |                                                                                                 |                                                                        |                                                                                                    |                                                                                                    |     |
| Системы оценивания                                                                                      |                                                 |        |                                                                                                    |                                                   |                                             |                                                                                                   | 6                                                                          | Воликов Пинкани Рысксан<br>Воликов Пинитоний Алекс                                           | aponn -                                                                                                    |                                                                                           |                                          |                  |                                                                                                 |                                                                        |                                                                                                    |                                                                                                    |     |
| Уровни бюджета                                                                                          |                                                 | -      |                                                                                                    |                                                   |                                             |                                                                                                   | 7                                                                          | Гойнков дингрин зыско                                                                        | -CDA1                                                                                                    |                                                                                           |                                          |                  |                                                                                                 |                                                                        |                                                                                                    |                                                                                                    |     |
| Учебные группы                                                                                          |                                                 |        |                                                                                                    |                                                   |                                             |                                                                                                   |                                                                            | Ганнуорин Пикита Альот<br>Горбицова Вашалаа Олег                                             | probas                                                                                                    |                                                                                           |                                          |                  |                                                                                                 |                                                                        |                                                                                                    |                                                                                                    |     |
| Типы олимпиад                                                                                           |                                                 |        |                                                                                                    |                                                   |                                             |                                                                                                   | 0.                                                                         | Тороунова Банесса Сонг                                                                       | UDRa                                                                                                    |                                                                                           |                                          |                  |                                                                                                 |                                                                        |                                                                                                    |                                                                                                    |     |
| Уровни олимпиад                                                                                         |                                                 |        |                                                                                                    |                                                   |                                             |                                                                                                   | 9.                                                                         | Демина диана дмитриев                                                                        | на                                                                                                    |                                                                                           |                                          |                  |                                                                                                 |                                                                        |                                                                                                    |                                                                                                    |     |
| Группы индивидуальна                                                                                    | ых достижений                                   |        |                                                                                                    |                                                   |                                             |                                                                                                   | 10.                                                                        | демина наталья Алекса                                                                        | ндровна                                                                                                    |                                                                                           |                                          |                  |                                                                                                 |                                                                        |                                                                                                    |                                                                                                    |     |
| Индивидуальные дост                                                                                     | гижения                                         |        |                                                                                                    |                                                   |                                             |                                                                                                   | 12                                                                         | Сременко людмила гнию                                                                        | UIACBHA                                                                                                    |                                                                                           |                                          |                  |                                                                                                 |                                                                        |                                                                                                    |                                                                                                    |     |
| Индивидуальные дост                                                                                     | гижения олим                                    |        |                                                                                                    |                                                   |                                             |                                                                                                   | 12.                                                                        | ким екатерина Дмитрие                                                                        | вна                                                                                                    |                                                                                           |                                          |                  |                                                                                                 |                                                                        |                                                                                                    |                                                                                                    |     |
| Индивидуальные дост                                                                                     | гижения прие                                    |        |                                                                                                    |                                                   |                                             |                                                                                                   | 13.                                                                        | Козьякова імарина владі                                                                      | іславовна                                                                                                  |                                                                                           |                                          |                  |                                                                                                 |                                                                        |                                                                                                    |                                                                                                    |     |
| Пасоры документов, т                                                                                    | ripetrocratives.                                |        |                                                                                                    |                                                   |                                             |                                                                                                   | 19.                                                                        | Кравченко владимир Ал                                                                        | ександрович                                                                                                |                                                                                           |                                          |                  | Параметры —                                                                                     |                                                                        |                                                                                                    |                                                                                                    |     |
| Специальные условия                                                                                     |                                                 |        |                                                                                                    |                                                   |                                             |                                                                                                   | 15.                                                                        | Лигаи Анастасия Dячес.                                                                       | Iabobha                                                                                                    |                                                                                           |                                          |                  | N fla                                                                                           | раметр                                                                 | Значении                                                                                                    | а параметра                                                                                                    |     |
| Периоды проверки рег                                                                                    | КВИЗИТОВ ТИП.,                                  |        |                                                                                                    |                                                   |                                             |                                                                                                   | 10.                                                                        | JIN I an                                                                                     |                                                                                                    |                                                                                           |                                          |                  | 1 Dp                                                                                            | иемнаяКампания                                                         | Приемна                                                                                                    | я кампания 0000000                                                                                                    | 11  |
| Профили олимпиад                                                                                        |                                                 |        |                                                                                                    |                                                   |                                             |                                                                                                   | 17.                                                                        | Милешко Артем Сергее                                                                         | RA                                                                                                    |                                                                                           |                                          |                  | 2 yc                                                                                            | повневыбораОценок                                                      | Действи                                                                                                    | гельно                                                                                                    | 111 |
| Типы приемных кампа                                                                                     | аний                                            |        |                                                                                                    |                                                   |                                             |                                                                                                   | 18.                                                                        | миль константин Андре                                                                        | евич                                                                                                    |                                                                                           |                                          |                  | 3 Cor                                                                                           | ращенияТиповВИ                                                         | ЕГЭ, ВИ,                                                                                                    | Совм. (Совм = отличие хотя бы по                                                                                                    |     |
| Классы обучения                                                                                         |                                                 |        |                                                                                                    |                                                   |                                             |                                                                                                   | 19.                                                                        | Нагаев Матвей Вячесла                                                                        | BOBNH                                                                                                    |                                                                                           |                                          |                  | 4 Ori                                                                                           | илительныеПризнакиСр                                                   | реднегоБа. Средний                                                                                                    | балл аттестата; Средний балл дип.                                                                                                    |     |
| Смены расписания вс                                                                                     | тупительных                                     |        |                                                                                                    |                                                   |                                             |                                                                                                   | 20.                                                                        | ∪сипенко Снежана Викт                                                                        | ровна                                                                                                    |                                                                                           |                                          |                  | 5 Pc                                                                                            | рмаИспытанияБезПров                                                    | еденияВст ГАК                                                                                                    |                                                                                                    |     |
| Соответствие уровней                                                                                    | й образования                                   |        |                                                                                                    |                                                   |                                             |                                                                                                   | 21.                                                                        | Павлов Евгений Игореви                                                                       | 4                                                                                                    |                                                                                           |                                          |                  |                                                                                                 |                                                                        |                                                                                                    |                                                                                                    |     |
| Стоимость обучения                                                                                      |                                                 |        |                                                                                                    |                                                   |                                             |                                                                                                   | 22.                                                                        | Павлов Максим Викторо                                                                        | вич                                                                                                    |                                                                                           |                                          |                  |                                                                                                 |                                                                        |                                                                                                    |                                                                                                    |     |
| Виды согласий на зач                                                                                    | исление                                         |        |                                                                                                    |                                                   |                                             |                                                                                                   | 23.                                                                        | Петрянкина Екатерина Б                                                                       | ячеславовна                                                                                                |                                                                                           |                                          |                  |                                                                                                 |                                                                        |                                                                                                    |                                                                                                    |     |
| Виды ссылок на норм                                                                                     | ативные доку                                    |        |                                                                                                    |                                                   |                                             |                                                                                                   | 24.                                                                        | Полякова Алина Никола                                                                        | вна                                                                                                    |                                                                                           |                                          |                  |                                                                                                 |                                                                        |                                                                                                    |                                                                                                    |     |
| Группы условни допус                                                                                    | скак вступите                                   |        |                                                                                                    |                                                   |                                             |                                                                                                   | 25.                                                                        | Помыткина Мария Рома                                                                         | новна                                                                                                    |                                                                                           |                                          |                  |                                                                                                 |                                                                        |                                                                                                    |                                                                                                    |     |
| Настолёки результато                                                                                    | аниа ники алын                                  |        |                                                                                                    |                                                   |                                             |                                                                                                   | 26.                                                                        | Резникова Екатерина Вл                                                                       | димировна                                                                                                  |                                                                                           |                                          |                  |                                                                                                 |                                                                        |                                                                                                    |                                                                                                    |     |
| Причины предоставле                                                                                     | ния согласий                                    |        | 4                                                                                                    |                                                   |                                             |                                                                                                   | 27                                                                         | Pomousov Renomen Romen                                                                       | 000100                                                                                                    |                                                                                           |                                          | - F              |                                                                                                 |                                                                        |                                                                                                    |                                                                                                    |     |

После этого можно приступать к работе с отчетом.

В целом, алгоритм работы с этим отчетом схож с Контингент и движение (обычный). Настройка Полей, Строк, Столбцов — идентичны. Как и выбор вариантов, сохранение вариантов, отображения Списка, Статистики или Диаграммы.

# Пример 1

Требуется сформировать отчет о количестве принятых абитуриентов за определенный промежуток времени.

Для этого в раздел «Поле» необходимо добавить элемент «Физическое лицо» и «Заявление». Во вкладке «Фильтры» указать элемент «Заявление.Дата», выбрать необходимый вид сравнения и значение (например, «Дата больше 24.06.2022»).

|   | Груп                            | пировка Фил      | ътры Опци     | и | Сортировка |  |  |  |  |  |  |  |
|---|---------------------------------|------------------|---------------|---|------------|--|--|--|--|--|--|--|
|   | 🔂 Добавить 🛛 🛃 💉 🗙 Все действия |                  |               |   |            |  |  |  |  |  |  |  |
|   | Фи                              | льтр             | Вид сравнения | 1 | Значение   |  |  |  |  |  |  |  |
|   | Зая                             | вление.Дата      | Больше        |   | 24.06.2022 |  |  |  |  |  |  |  |
|   |                                 | Больше           |               |   |            |  |  |  |  |  |  |  |
| > |                                 | Больше или равно |               |   |            |  |  |  |  |  |  |  |
|   |                                 | Всписке          |               |   |            |  |  |  |  |  |  |  |
|   |                                 |                  |               |   |            |  |  |  |  |  |  |  |
|   |                                 | Меньше или равно |               |   |            |  |  |  |  |  |  |  |
|   |                                 | Не равно         |               |   |            |  |  |  |  |  |  |  |
|   |                                 | Равно            |               |   |            |  |  |  |  |  |  |  |
|   |                                 | Не в списке      |               |   |            |  |  |  |  |  |  |  |

Рис. 1. Заполнение фильтров отчета «Контингент и движение» (списки поступающих)

Для просмотра количества заявлений (например, за неделю) можно создать еще один элемент «Заявление.Дата», для которого установить параметры «Меньше 01.07.2022».

Внесение этих параметров будет достаточно для получения информации о количестве или конкретном списке принятых абитуриентов.

Чтобы сформировать отчет, необходимо нажать кнопку «Сформировать» > «Статистический отчет». Если нужен поименный список, следует нажать кнопку «Сформировать» > «Списочный отчет».

Теперь можно указать дополнительную детализацию.

Допустим, требуется информация о том, сколько абитуриентов было принято по отдельности каждым техническим секретарем.

Чтобы отобразить эти данные, необходимо во вкладке «Группировка», разделе «Строки» добавить элемент «Заявление.Ответственный», после чего сформировать Списочный и Статистический отчет.

При добавлении дополнительных элементов в раздел «Поле» количество колонок таблицы будет увеличиваться. Например, к списку можно добавить информацию о номере телефона, наличии согласия о зачислении, данные о регионе проживания и др. С полным списком элементов настроек можно ознакомиться при самостоятельном тестировании отчета «Контингент и движение» (списки поступающих).

Чтобы получить информацию о количестве подавших документы на бюджетную основу обучения и полное возмещение затрат, необходимо добавить в раздел «Колонки» элемент «Источник финансирования». Также присутствует возможность формирования отчета как в виде списка, так и в виде статистики.

#### "Вакантные места для приёма/перевода"

Количество вакантных бюджетных мест определяется образовательной организацией как разница между контрольными цифрами соответствующего года приема (количество мест приема на первый год обучения) и фактическим количеством обучающихся в образовательной организации по соответствующей образовательной программе по профессии, специальности, направлению подготовки и форме обучения.

Для подсчета разницы можно воспользоваться типовым регистром сведений "Плановые показатели организаций целевого приема" для соответствующего Года набора; Учебного плана.

Данная информация будет являться планом.

| _        |                                |                                                          |                                                                                                    |                                                  |                    |                   |            |
|----------|--------------------------------|----------------------------------------------------------|----------------------------------------------------------------------------------------------------|--------------------------------------------------|--------------------|-------------------|------------|
| Движен   | ия документа (Гори:            | зонтально)                                               |                                                                                                    |                                                  |                    |                   |            |
|          |                                | × 1                                                      |                                                                                                    |                                                  |                    |                   | 5          |
| Peruch   | о сведении плановые показатели | и организации целев,                                     |                                                                                                    |                                                  |                    |                   |            |
| Сформирс | вать Настройки 🖳 🗸 🍳           | 🖁 🚛 🎏 Разворачивать до 🖌 🎲 🔩 🛃 🕶 🗸                       |                                                                                                    | \Sigma 🛛 Введите слово для фильтра (наз          | вание товара, поку | јпателя и п 🕐 🛚 В | се действи |
|          |                                |                                                          |                                                                                                    |                                                  |                    |                   |            |
| Дв       | ижения докуме                  | нта План набора 000000045 от :                           | 29.03.2024 16:19:00                                                                                                    |                                                  |                    |                   |            |
| - Per    | исто сведений "Пла             | новые показатели организаций целевого                    | р приема" (36)                                                                                                    |                                                  |                    |                   |            |
| Станг    |                                | Измопония                                                |                                                                                                    |                                                  |                    |                   |            |
| Актие    | ность Период                   | Приемная кампания                                        | Конкурсная группа                                                                                                    | Учебный план                                     | Курс               | Основание         | Органи     |
|          | 29.02.2024 46-19-00            | Downstring variations a 000000017 or 12 02 2024 14:19:27 | Пертистика Перелов и перелововаления Целевая какта (оцио)                                                                                       | Vienfers & many 000001962 or 21.02.2024 12:16:44 | Перений            | поступления       | ME VOW     |
| Да       | 29.03.2024 16:18:00            | Призника кампания обоссон от 13.03.2024 14:19:37         | Поиклаяная математика и информатика. Целевая квота (очно)                                                                                       | Учебный план 000001847 от 21.03.2024 10.16.44    | Первый             | Целевой прием     | VITPABI    |
| · · ·    |                                |                                                          | Роспотребнадзора по Сахалинской области                                                                                                    |                                                  |                    |                   |            |
| Да       | 29.03.2024 16:19:00            | Приемная кампания 000000017 от 13.03.2024 14:19:37       | Электроэнергетика и электротехника. Целевая квота (очно) ПАО "Сахалинэнерго"                                                                    | Учебный план 000001853 от 21.03.2024 12:34:53    | Первый             | Целевой прием     | САХАЛИ     |
| Да       | 29.03.2024 16:19:00            | Приемная кампания 00000017 от 13.03.2024 14:19:37        | Педаголическое образование (с двумя профилями подготовки) - Иностранный язык<br>(японский и английский языки). Целевая квота (очно)             | Учебный план 000001812 от 12.03.2024 15:14:29    | Первый             | Целевой прием     | МП УФМ     |
| Да       | 29.03.2024 16:19:00            | Приемная кампания 00000017 от 13.03.2024 14:19:37        | Педаголическое образование (с двумия профилями подготовки) - Иностранный язык<br>(корейский и английский языки), Целевая квота (очно)           | Учебный план 000001813 от 12.03.2024 15:36:15    | Первый             | Целевой прием     | МП УФМ     |
| Да       | 29.03.2024 16:19:00            | Приемная кампания 000000017 от 13.03.2024 14:19:37       | Педаголическое образование (с двумя профилями подготовки) - Начальное<br>образование и иностранный дзык (английский язык). Целевая квота (очно) | Учебный план 000001893 от 29.03.2024 13.39:49    | Первый             | Целевой прием     | ΜΠ ΥΦΜ     |
| Да       | 29.03.2024 16:19:00            | Приемная кампания 000000017 от 13.03.2024 14:19:37       | Педаголическое образование (с двумя профилями подготовки) - География и туризм.<br>Церевля клота (гичо)                                         | Учебный план 000001804 от 12.03.2024 13:28:42    | Первый             | Целевой прием     | МП УФМ     |
| Да       | 29.03.2024 16:19:00            | Приемная кампания 000000017 от 13.03.2024 14:19:37       | Педаголическое образование (с двумя профилями подготовки) - Биология и химия.<br>Целевая ката (сино)                                            | Учебный план 000001803 от 12.03.2024 13:18:21    | Первый             | Целевой прием     | МП УФМ     |
| Да       | 29.03.2024 16:19:00            | Приемная кампания 000000017 от 13.03.2024 14:19:37       | Востоковедение и африканистика. Целевая квота (очно)                                                                                            | Учебный план 000001865 от 21.03.2024 13:26:58    | Первый             | Целевой прием     | МП УФМ     |
| Да       | 29.03.2024 16:19:00            | Приемная кампания 000000017 от 13.03.2024 14:19:37       | Педагопическое образование (с двумя профилями подготовки) - История и                                                                           | Учебный план 000001814 от 12.03.2024 15:44:14    | Первый             | Целевой прием     | МП УФМ     |
|          |                                |                                                          | обществознание. Целевая квота (очно)                                                                                                    |                                                  |                    |                   |            |
| Да       | 29.03.2024 16:19:00            | Приемная кампания 000000017 от 13.03.2024 14:19:37       | Педаголическое образование (с двумя профилями подготовки) - БЖД и<br>дополнительное образование. Целевая квота (очно)                           | Учебный план 000001802 от 12.03.2024 12:42:21    | Первый             | Целевой прием     | МП УФМ     |
| Да       | 29.03.2024 16:19:00            | Приемная кампания 000000017 от 13.03.2024 14:19:37       | Специальное (дефектологическое) образование - Логопедия. Целевая квота (заочно)                                                                 | Учебный план 000001879 от 21.03.2024 15:03:46    | Первый             | Целевой прием     | МП УФМ     |
| Да       | 29.03.2024 16:19:00            | Приемная кампания 000000017 от 13.03.2024 14:19:37       | Нефтегазовое дело. Целевая квота (очно)                                                                                                    | Учебный план 000001873 от 21.03.2024 14:45:21    | Первый             | Целевой прием     | МП УФМ     |
| Да       | 29.03.2024 16:19:00            | Приемная кампания 000000017 от 13.03.2024 14:19:37       | Эксплуатация транспортно-технологических машин и комплексов. Целевая квота<br>(заочно)                                                          | Учебный план 000001818 от 12.03.2024 16:00:17    | Первый             | Целевой прием     | МП УФМ     |
| Да       | 29.03.2024 16:19:00            | Приемная кампания 000000017 от 13.03.2024 14:19:37       | Государственное и муниципальное управление. Целевая квота (очно)                                                                                | Учебный план 000001857 от 21.03.2024 12:46:11    | Первый             | Целевой прием     | МП УФМ     |
| Да       | 29.03.2024 16:19:00            | Приемная кампания 000000017 от 13.03.2024 14:19:37       | Социальная работа. Целевая квота (очно)                                                                                                    | Учебный план 000001859 от 21.03.2024 12:52:52    | Первый             | Целевой прием     | МП УФМ     |
| Да       | 29.03.2024 16:19:00            | Приемная кампания 000000017 от 13.03.2024 14:19:37       | Техносферная безопасность. Целевая квота (очно)                                                                                                 | Учебный план 000001855 от 21.03.2024 12:38:44    | Первый             | Целевой прием     | МП УФМ     |
| Да       | 29.03.2024 16:19:00            | Приемная кампания 00000017 от 13.03.2024 14:19:37        | Педагопическое образование - Начальное образование. Целевая квота (заочно)                                                                      | Учебный план 000001807 от 12.03.2024 14:26:46    | Первый             | Целевой прием     | MET YOM    |
| да       | 29.03.2024 16:19:00            | Приемная кампания ососоот 13.03.2024 14:19:37            | Педаголическое образование - Педаголика и методика дошкольного образования.<br>Целевая квота (заочно)                                           | учеоный план 000001809 от 12.03.2024 14:37:11    | Первыи             | целевои прием     | MITYON     |
| Да       | 29.03.2024 16:19:00            | Приемная кампания 000000017 от 13.03.2024 14:19:37       | Педаголическое образование - Физическая культура. Целевая квота (очно)                                                                          | Учебный план 000001861 от 21.03.2024 12:59:11    | Первый             | Целевой прием     | МП УФМ     |
| Да       | 29.03.2024 16:19:00            | Приемная кампания 000000017 от 13.03.2024 14:19:37       | Педаголическое образование - Физическая культура. Целевая квота (заочно)                                                                        | Учебный план 000001810 от 12.03.2024 15:06:30    | Первый             | Целевой прием     | МП УФМ     |
| Да       | 29.03.2024 16:19:00            | Приемная кампания 000000017 от 13.03.2024 14:19:37       | Педаголическое образование - БЖД. Целевая квота (заочно)                                                                                        | Учебный план 000001801 от 12.03.2024 12:11:29    | Первый             | Целевой прием     | МП УФМ     |

Фактические показатели можно получить, воспользовавшись одним из отчетов выше (например, "Контингент и движение").